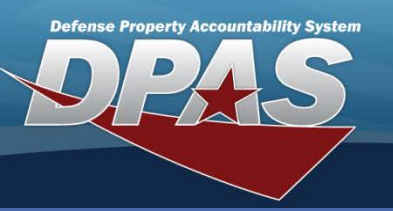

## **DPAS Quick Reference Guide**

## **Construction In Progress - Asset**

## CIP - Asset Add

- To ADD an Asset to a CIP Project in Web DPAS, navigate to the Accounting > CIP > Asset menu path.
- 2. Enter the Project Nbr.
- 3. Select Add.

You must create a CIP asset to relieve the balance of your CIP account. CIP assets in Standard Projects are received through the Web DPAS Pending and Receipt process.

Before adding an Asset in CIP, the Stock Number and Manufacturer must exist on the catalog.

- The **CIP Asset Add** page displays.
- 4. Browse for a valid **Doc Nbr**.
- 5. Select a **Stock Nbr** using the browse button. The description is automatically entered into **Item Desc**.
- 6. Enter a serial number in the Serial Nbr.
- 7. Enter the price for an <u>individual unit</u> into **Unit Price**. The **Unit Price** cannot be greater than the remaining balance of the CIP Project costs.
- 8. Select Mfr Data using the browse (...) button.
- 9. Select the **Save** button to move the data to the lower table.
- 10. Repeat this process to add multiple assets to the project. Once all assets are added, select the **Add** button to move these assets to the Pending Receipt process.

| Add                   |                     |            |               |                     |               |                   |         |            |  |
|-----------------------|---------------------|------------|---------------|---------------------|---------------|-------------------|---------|------------|--|
| UIC                   | E10124              |            |               | Agency              |               | NAVY              |         |            |  |
| Prj Nbr               | CIP100A             |            |               | Prj Type            |               | Personal Property |         |            |  |
| Prj Category          | Standard Prj        |            |               | Prj Status          |               | Open              |         |            |  |
| *Doc Nbr              | HQ004911540002      |            | - 4/          |                     |               |                   |         |            |  |
| *Stock Nbr            | 703501F002523       |            | *Item Desc    |                     | SERVER, BLADE |                   |         |            |  |
| *Serial Nbr           | 5Y1145179           |            | *Unit Price   |                     |               |                   |         |            |  |
|                       |                     |            |               |                     |               |                   |         |            |  |
| Mfr Data              |                     |            |               | Mfr Name            |               | SUN MICROSYSTEMS  |         |            |  |
| Mfr Model Nbr         |                     |            |               | Mfr Part Nbr        |               | 594-4289-01       |         |            |  |
| CAGE Cd               |                     |            |               |                     |               |                   |         |            |  |
| Save                  |                     |            |               |                     |               |                   |         |            |  |
| Doc                   | Nbr Stock Nbr       | Serial Nbr | Item Desc     | Mfr Name            | Mfr Model     | Nbr Mfr Part Nbr  | CAGE Cd | Unit Price |  |
| Edit Remove HQ0049115 | 40002 703501F002523 | T21441     | SERVER, BLADE | SUN<br>MICROSYSTEMS |               | 594-4289-01       |         | 15000.00   |  |
|                       |                     |            |               |                     |               |                   |         |            |  |
|                       |                     |            |               |                     |               |                   |         |            |  |
|                       |                     |            |               |                     |               |                   |         |            |  |
|                       |                     |            |               |                     |               |                   |         |            |  |
|                       |                     |            |               |                     |               |                   |         |            |  |
|                       |                     |            |               |                     |               |                   |         |            |  |
|                       |                     |            |               |                     |               |                   |         |            |  |
|                       |                     |            |               |                     |               |                   |         |            |  |
|                       |                     |            |               |                     |               |                   |         |            |  |
|                       |                     |            |               |                     |               |                   |         |            |  |
|                       |                     |            |               |                     |               |                   |         |            |  |
| Add Reset Cancel      |                     |            |               |                     |               |                   |         |            |  |

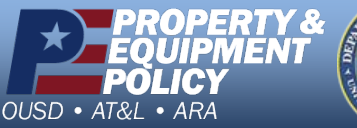

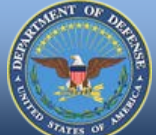

DPAS Call Center 1-844-843-3727

DPAS Website http://dpassupport.golearnportal.org

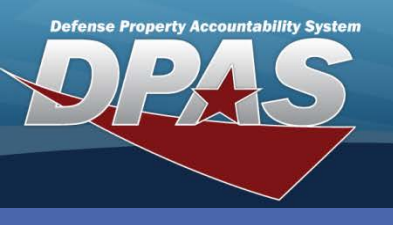

**DPAS Quick Reference Guide** 

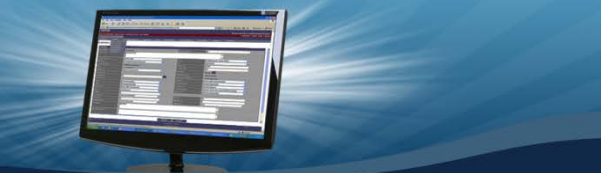

**Construction In Progress - Asset** 

## **CIP - Asset Update and Delete**

- 1. To UPDATE an **Asset** for a CIP Project in Web DPAS, navigate to the **Accounting > CIP > Asset** menu path.
- 2. Enter the **Project Nbr**.
- 3. Select Search.

The **CIP Asset Update** page displays. All fields are available for update.

- 4. Make the required changes.
- 5. Select the Update button.

| Update                |                                                  |              |                   |  |  |  |  |
|-----------------------|--------------------------------------------------|--------------|-------------------|--|--|--|--|
| UIC                   | E10124                                           | Agency       | NAVY              |  |  |  |  |
| Prj Nbr               | cip100a                                          | Prj Type     | Personal Property |  |  |  |  |
| Prj Category          | Standard Prj                                     | Prj Status   | Open              |  |  |  |  |
| *Doc Nbr              | HQ004911540002                                   |              |                   |  |  |  |  |
| *Stock Nbr            | 703501F002523                                    | *Item Desc   | SERVER, BLADE     |  |  |  |  |
| *Serial Nbr           | T21441                                           | *Unit Price  | 18000.00          |  |  |  |  |
|                       |                                                  |              |                   |  |  |  |  |
| Mfr Data              |                                                  | Mfr Name     | SUN MICROSYSTEMS  |  |  |  |  |
| Mfr Model Nbr         |                                                  | Mfr Part Nbr | 594-4289-01       |  |  |  |  |
| CAGE Cd               |                                                  |              |                   |  |  |  |  |
| History Remarks       | CORRECTING UNIT PRICE - ENTERED WRONG WHEN ADDED |              |                   |  |  |  |  |
| 5 Update Reset Cancel |                                                  |              |                   |  |  |  |  |

- 1. To DELETE Asset for a CIP Project in Web DPAS, navigate to the Accounting > CIP > Asset menu path.
- 2. Enter Project Nbr.
- 3. Select Search.

The CIP Asset Delete page displays.

- 4. Enter History Remarks.
- 5. Select the **Delete** button.

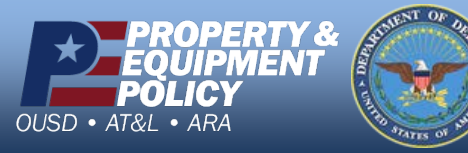

DPAS Call Center 1-844-843-3727

DPAS Website http://dpassupport.golearnportal.org